# Gestione dei Periodi della scuola e delle date di inizio e fine

La gestione e l'attribuzione dei periodi ufficiali gestiti dalla scuola, su Alunni Web, è fondamentale per la corretta visualizzazione dei progressi dell'alunno nel registro Did<sup>UP</sup>, per il conteggio delle assenze, per la stampa dei documenti ufficiali e per l'invio della rilevazione degli scrutini finali al SIDI.

Alunni Web gestisce un cospicuo numero di periodi, attivabili dalla scuola, dalla procedura <u>Tabelle | Struttura Scolastica | Periodi | Della Scuola.</u>

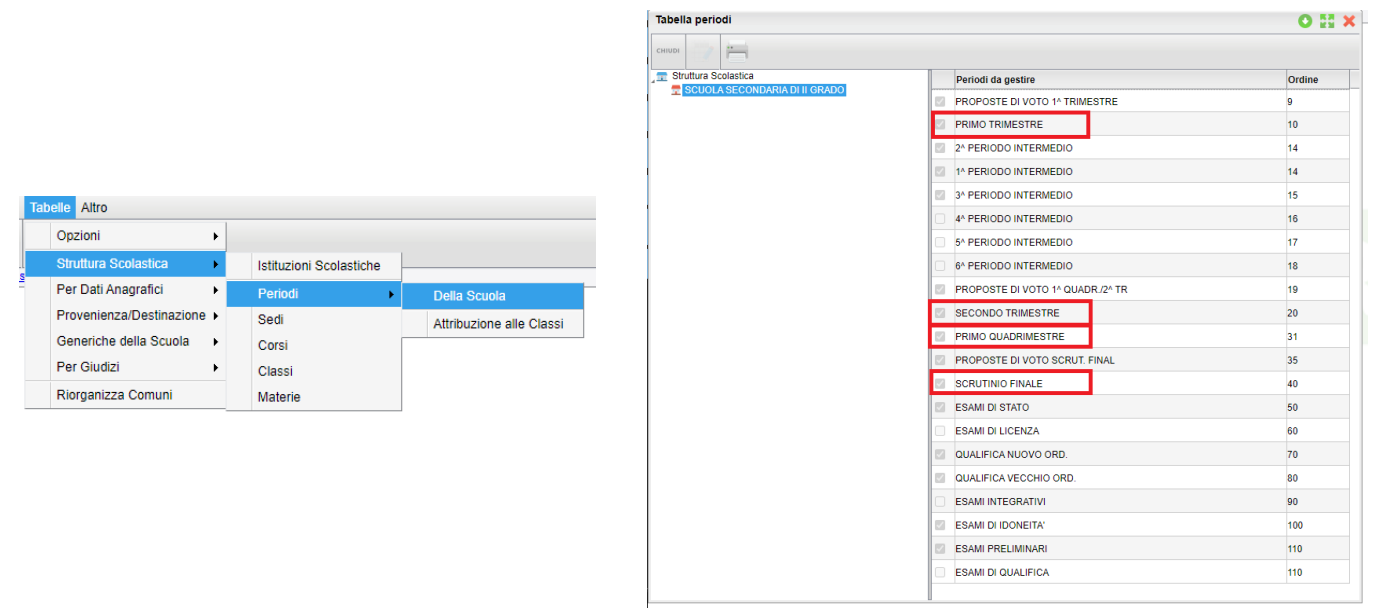

La maggior parte dei periodi disponibili sono opzionali, ma alcuni sono necessari per lo scrutinio e vanno utilizzati per la gestione corretta delle valutazioni:

# I periodi da utilizzare per lo scrutinio sono:

PRIMO TRIMESTRE PRIMO QUADRIMESTRE SECONDO TRIMESTRE SCRUTINIO FINALE

#### Attenzione:

- I 6 *periodi intermedi personalizzabili,* dovranno essere usati solo per valutazioni temporanee e Non ufficiali. (quindi Non vanno mai usati per gestire i voti di Quadrimestre, Pentamestre, Trimestri o Scrutinio Finale)
- Se utilizzate dei periodi intermedi, per delle valutazioni infraperiodiche interne, immettete preferibilmente solo i voti e non le assenze orarie, per evitare che tali assenze si sommino a quelle dei periodi ufficiali.

### Schema di attribuzione dei periodi ufficiali in base all'articolazione

Questo è lo schema dei periodi, da attivare nelle classi, in base all'articolazione scelta dalla scuola.

| Scuola Articolata in Quadrimestri      | Scuola Articolata in Trimestri                           | Scuola Articolata in Trimestre + Pentamestre |
|----------------------------------------|----------------------------------------------------------|----------------------------------------------|
| PRIMO QUADRIMESTRE<br>SCRUTINIO FINALE | PRIMO TRIMESTRE<br>SECONDO TRIMESTRE<br>SCRUTINIO FINALE | PRIMO TRIMESTRE<br>SCRUTINIO FINALE*         |

\* Per gestire il periodo *Pentamestre*, attribuire il periodo SCRUTINIO FINALE, insieme al *Primo Trimestre*.

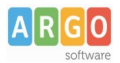

## Attribuzione dei periodi alle classi e degli intervalli temporali definiti dalla scuola.

- Dalla procedura Tabelle | Struttura Scolastica | Periodi | Della Scuola.
- 1) Selezionate un periodo ufficiale; solo a titolo di esempio: PRIMO QUADRIMESTRE
- 2) Selezionate con la multiselezione le classi che gestiscono quel periodo

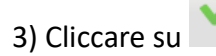

| Attribuzione Periodi alle Classi O 🚦 🗙                                                                                                    |     |                     |              |                  |
|----------------------------------------------------------------------------------------------------|-----|---------------------|--------------|------------------|
| снири 🔧 🛄                                                                                                    |     |                     | Anno scolast | ico: 2021/2022 😌 |
| Struttura Scolastica  SCUOLA SECONDARIA DI II GRADO  PROPOSTE DI VOTO 1^ TRIMESTRE  PRIMO TRIMESTRE  1^ PERIODO INTERMEDIO  2^ PERIODO INTERMEDIO  3^ PERIODO INTERMEDIO  PROPOSTE DI VOTO 1^ QUADR./2^ TR  SECONDO TRIMESTRE  PRIMO QUADRIMESTRE  PROPOSTE DI VOTO SCRUT. FINAL  SCRUTINIO FINALE  ESAMI DI STATO  QUALIFICA NUOVO ORD.  ESAMI DI IDONEITA'  ESAMI PRELIMINARI |     | Classi              |              | Periodo Asseg.   |
|                                                                                                    | □   | (NESSUN CORSO)      |              |                  |
|                                                                                                    | =   | OPERATORE ELETTRICO |              |                  |
|                                                                                                    |     | PROGETTO ERICA      |              |                  |
|                                                                                                    | =   | SCIENTIFICO         |              |                  |
|                                                                                                    |     | 1A SUCCURSALE       |              |                  |
|                                                                                                    |     | 2A SUCCURSALE 2     |              |                  |
|                                                                                                    |     | 3A SEDE PRINCIPALE  |              |                  |
|                                                                                                    |     | 4A SEDE PRINCIPALE  |              |                  |
|                                                                                                    |     | 5A SUCCURSALE       |              |                  |
|                                                                                                    |     | 1B SUCCURSALE       |              |                  |
|                                                                                                    | 1.1 | 1X SUCCURSALE       |              |                  |

4) Inserite le date di inizio e fine del periodo didattico. **Questa attività è molto importante** perché il registro elettronico elaborerà le medie periodiche e calcolerà le assenze orarie degli alunni, basandosi su queste date.

| Scelta Data Inizio e Fine | ×                     |
|---------------------------|-----------------------|
| Data Inizio: 01/09/2021 📰 | Data Fine: 31/01/2022 |
|                           | Annulla Conferma      |

5) Con il pulsante CONFERMA, i periodi e le date inserite saranno applicate alle classi selezionate.

#### NOTA BENE:

E' possibile rieseguire questa procedura quante volte si vuole, anche per classi che hanno già assegnato il periodo selezionato, al fine di assegnare o aggiornare le data di inizio e di fine.

### ATTRIBUZIONE DATE DI INIZIO E FINE DI DEFAULT

Se un periodo ufficiale non ha la *data di inizio o di fine* definita dalla scuola, il programma utilizzerà quella <u>di</u><u>default:</u>

- PRIMO TRIMESTRE: dal 01/09 al 31/12
- SECONDO TRIMESTRE: dal 31/12 al 15/03
- PRIMO QUADRIMESTRE: Dal 01/09 al 01/02
- SCRUTINIO FINALE: dalla fine dell'ultimo periodo intermedio, al 15/6